## **Recruiting Center Icons**

| Ico       | Description                                                                                   |          | Description                                                                                                    |
|-----------|-----------------------------------------------------------------------------------------------|----------|----------------------------------------------------------------------------------------------------|
|           | Displays the previous page.                                                                   | Elo      | <ul> <li>Indicates a registered person file. The Registered Person icon is also known as the Ghost icon. A registered person is created in the following circumstances:</li> <li>A candidate creates a user name and password on a career section and signs out immediately. This candidate would show as <i>Identification Missing</i>.</li> <li>A candidate creates a user name and password on a career section and provides some personal information via My Account Options instead of providing the information via an application flow.</li> <li>An unknown candidate makes a referral.</li> <li>A referred candidate has not completed the action of applying for the job referred to.</li> <li>A user with an SSO ID accesses an SSO internal career section but does not have a candidate account.</li> <li>When using the career section. If the user does not have a candidate profile, the system will create one.</li> <li><b>To remove the Registered Person icon</b>:</li> <li>Have the candidate complete the general profile application flow from a career section. Or,</li> <li>Have the candidate complete a job-specific application flow from a career section. Or,</li> <li>Capture the candidate in the Recruiting Center.</li> </ul> |
| ¥         | Goes to the previous 10 pages.                                                                | X        | Indicates the number of candidates who received a job posting notification.                                                                                                    |
|           | Displays the next page.                                                                       | 1        | Indicates that a requisition requires the recruiter/hiring manager's immediate attention.                                                                                                    |
| *         | Goes to the next 10 pages.                                                                    |          | Prevents users from posting a requisition.                                                                                                    |
| *         | Draws a user's attention to items that he/she owns and that require viewing.                  |          | Indicates that the daily recruiting report function has been activated for that requisition.                                                                                                    |
| *         | Indicates a new or modified item.                                                             |          | List format configuration.                                                                                                    |
| $\otimes$ | Indicates that the Disqualification Questions functionality is enabled.                       | ?        | Online help.                                                                                                    |
| *         | ACE Candidate icon. Identifies top candidates, those who meet all required criteria.          |          | Clips                                                                                                    |
| 4         | Indicates that the OLF structure of the requisition does not match.                           | D.       | Indicates a comment.                                                                                                    |
| D         | Indicates that a file was attached.                                                           |          | Print function.                                                                                                    |
| 8         | Indicates that the candidate is internal, that he/she already<br>works for your organization. | <u>A</u> | Filtering section.                                                                                                    |
| <b>6</b>  | Indicates that the candidate was referred by an agent or a                                    |          | Folder management section.                                                                                                    |
| *         | Indicates that the candidate is new in the selection process.                                 |          | Talent pool section.                                                                                                    |
| ŵ         | Indicates the number of candidates who applied on a requisition.                              | II.      | Calendar.                                                                                                    |
|           | File in a folder.                                                                             | 2        | Add comments.                                                                                                    |

| ¢  | Find similar candidates.                      | ~          | Changes the candidate's status to the next appropriate status.    |
|----|-----------------------------------------------|------------|-------------------------------------------------------------------|
| -H | Match candidates.                             | 0          | Changes the candidate's status to Rejected.                       |
| ®& | Candidate referred by an agent.               | ?          | Changes the candidate's status to Under consideration.            |
| ×  | Diagnostic tool for requisitions.             | *          | Candidate progression status - New                                |
|    | Duplicate a requisition.                      | â          | Candidate progression status - Reviewed                           |
| 1  | Save requisition as a template.               | 1 2        | Candidate progression status - First, second, and third interview |
| ď, | Create a search query based on a requisition. |            | Candidate progression status - Testing                            |
|    |                                               | <b>貝</b>   | Candidate progression status - Offer                              |
|    |                                               | 2          | Candidate progression status - Hired                              |
|    |                                               | Y          | Candidate progression status - Pipeline                           |
|    |                                               | <b>8</b> = | Candidate progression status - Contact                            |
|    |                                               |            |                                                                   |
|    |                                               |            |                                                                   |
|    |                                               |            |                                                                   |
|    |                                               |            |                                                                   |
|    |                                               |            |                                                                   |
|    |                                               |            |                                                                   |
|    |                                               |            |                                                                   |
|    |                                               |            |                                                                   |
|    |                                               |            |                                                                   |
|    |                                               |            |                                                                   |
|    |                                               |            |                                                                   |
|    |                                               |            |                                                                   |
|    |                                               |            |                                                                   |
|    |                                               |            |                                                                   |